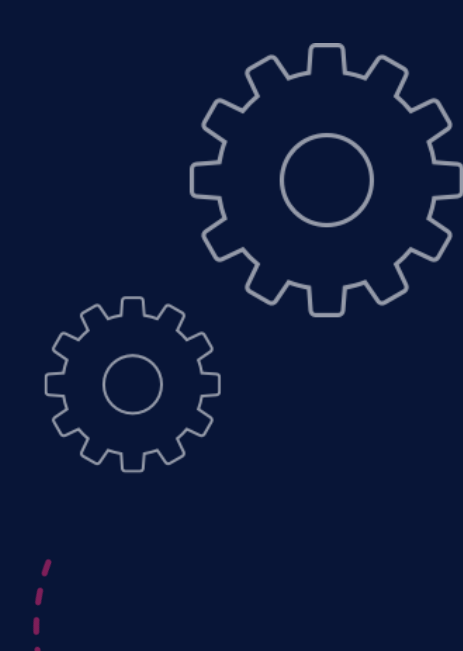

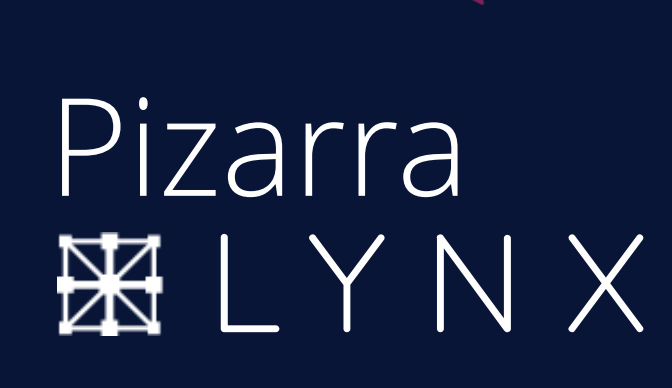

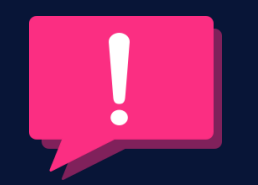

Guía de usuario

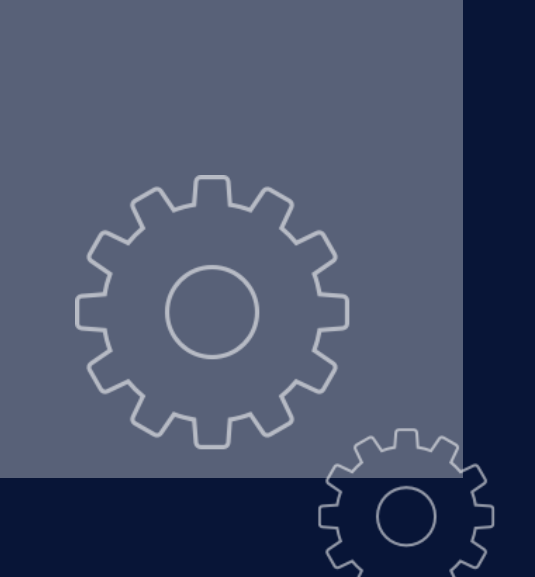

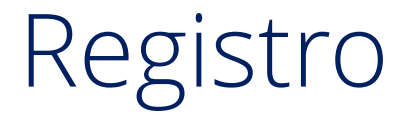

Visita **lynxcloud.app** Clica en registro en la parte superior derecha y rellena el formulario

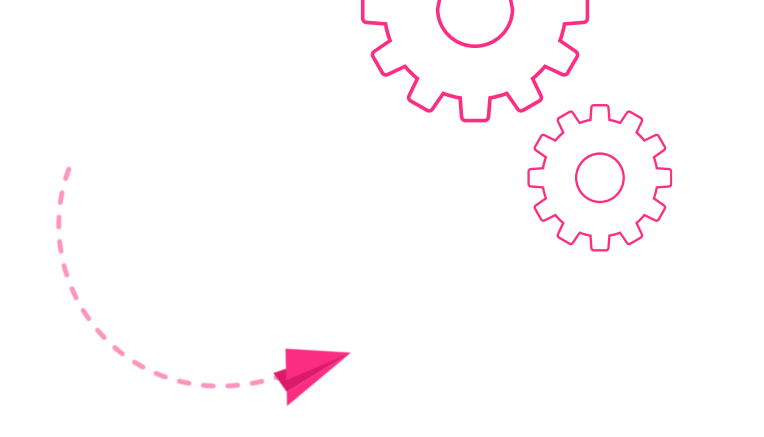

Inicia sesión haciendo clic en Log-in, en la parte superior derecha, y rellena el formulario

| X LYNX                         |                                                 | Downloads - Help - Login Re | egister                           |
|--------------------------------|-------------------------------------------------|-----------------------------|-----------------------------------|
|                                | Register                                        |                             |                                   |
|                                | Emolt                                           |                             | Downloads • Help • Login Register |
|                                | Your Email Address                              |                             |                                   |
|                                | Choose Password                                 |                             | Sign In                           |
|                                | Confirm Possword:                               |                             | Email                             |
|                                | Contirm Password                                |                             | rob.xenos@saharapik.com           |
|                                | I have read and accepted the Terms & Conditions |                             | POSSAUG.                          |
|                                | Sign Up Now                                     |                             | Forgot Your Password?             |
|                                |                                                 |                             | Sign In                           |
|                                |                                                 |                             |                                   |
|                                |                                                 |                             | Or setup an account:<br>Register  |
|                                |                                                 |                             |                                   |
|                                |                                                 |                             |                                   |
|                                |                                                 |                             |                                   |
|                                | © Clevertouch 2020                              |                             |                                   |
| $\mathcal{F} \cup \mathcal{K}$ |                                                 |                             |                                   |
|                                |                                                 |                             |                                   |
|                                |                                                 |                             | © Cleverlouch 2020                |
|                                |                                                 |                             |                                   |

# Descarga el lanzador Lynx

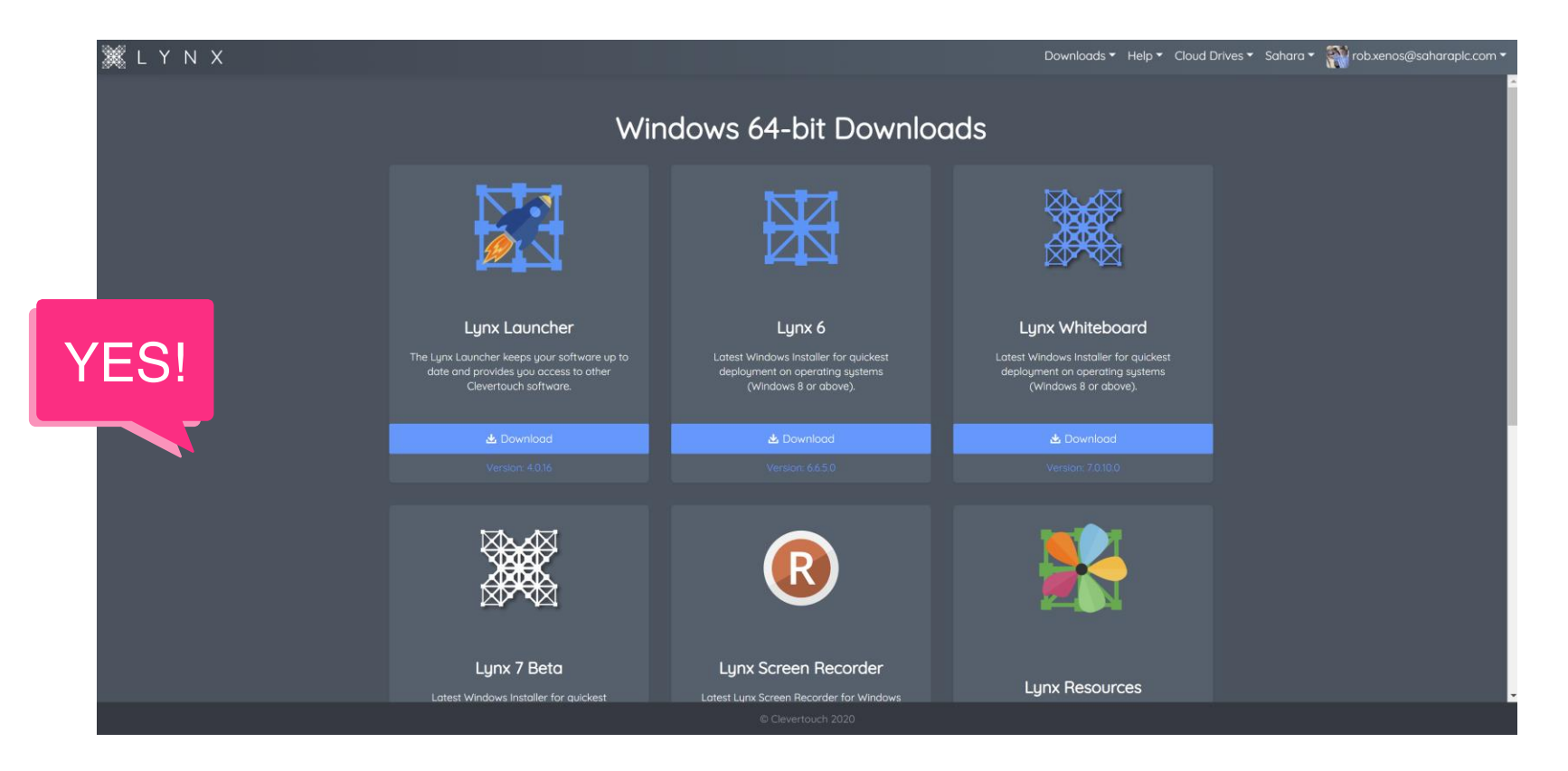

Una vez registrado, descarga el lanzador Lynx. Aquí es donde podrás abrir Lynx y otros programas de Clevertouch, así como gestionar las actualizaciones.

# La página web Lynxcloud.app y sus características

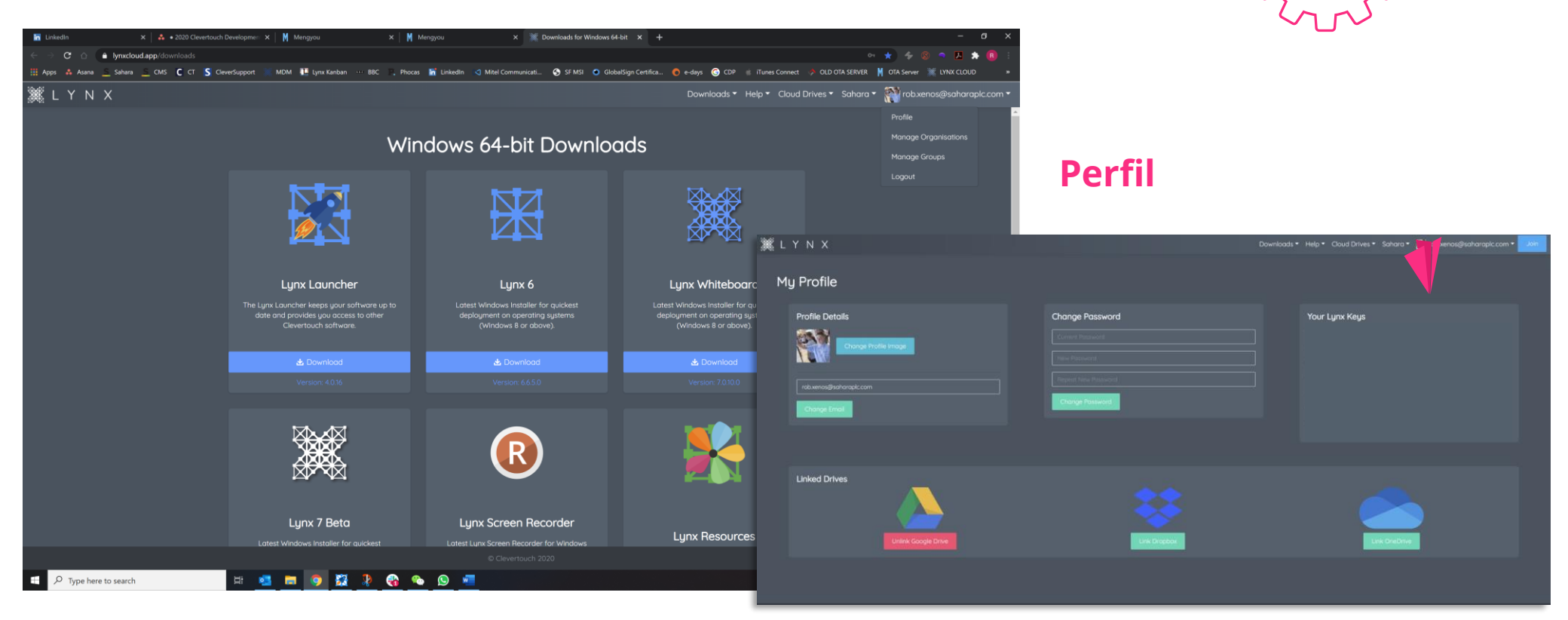

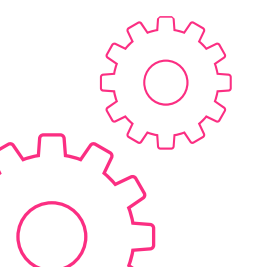

En Perfil podrás ver tus Lynx Keys (si estás actualizando desde Lynx 6), cambiar la contraseña de tu cuenta, actualizar tu Gravatar y enlazar varias unidades de la nube

### Gestionar la organización

Si eres el **administrador designado** tendrás la posibilidad de crear y gestionar tu organización

| ∭ LYNX                           |                                                            | Downloads ▼ Help ▼ C | loud Drives 🔹 Sahara 👻 🌇 rob.xenos(                       | s@saharaplc.com • |                         |                |   |     |                     | S                | inns                               |
|----------------------------------|------------------------------------------------------------|----------------------|-----------------------------------------------------------|-------------------|-------------------------|----------------|---|-----|---------------------|------------------|------------------------------------|
| Organisations I Belong To        |                                                            |                      |                                                           |                   |                         |                |   |     |                     |                  |                                    |
| Clevertouch<br>View Organization | Create an Organisation                                     | Ж. L                 |                                                           |                   |                         |                | _ | Dow | mloads ▼ Help ▼ Cli | oud Drives 👻 Sah | hara 🔹 🎇 rob xenos@saharapic.com * |
|                                  | Lynx Code<br>Name                                          | O                    | ganisation: Dummy Orga                                    | inisation         |                         |                |   |     |                     |                  | Invite User                        |
|                                  | Email Address<br>Email Address<br>Organisation             |                      | Dummy Organisation<br>Details                             | Organi            | sation Users            |                |   |     |                     |                  |                                    |
|                                  | Organisation Name Address                                  |                      |                                                           | 89                | rob.xenos@saharapic.com | Email Verified |   |     | ENABLED             | Edit             | Reset Password                     |
|                                  | Post Code                                                  |                      |                                                           |                   |                         |                |   |     |                     |                  |                                    |
|                                  | Country Afghanistan Please Agree to our Terms & Conditions |                      | Dummy Organisation Address europa house                   |                   |                         |                |   |     |                     |                  |                                    |
|                                  | Create                                                     |                      |                                                           |                   |                         |                |   |     |                     |                  |                                    |
|                                  |                                                            |                      | United Kingdom  Vou have agreed to our Terms & Conditions |                   |                         |                |   |     |                     |                  |                                    |
|                                  | © Clevertouch 2020                                         |                      | uposte                                                    |                   |                         |                |   |     |                     |                  |                                    |

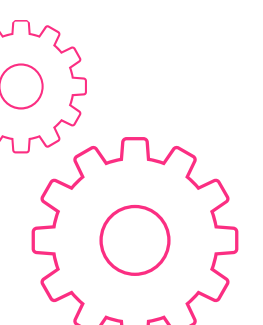

En la parte superior derecha, haz clic en "Añadir organización" y rellena el formulario para crear tu organización. Una vez creada podrás invitar a los usuarios, establecerlos como administradores y actualizar el software en su nombre.

## Gestionar Grupos

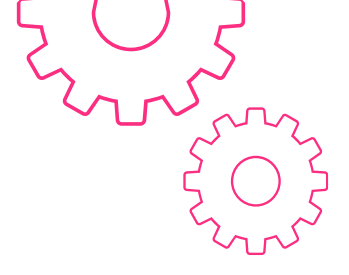

Aquí puedes crear grupos a los que enviar lecciones y contenidos. En la parte superior derecha, haz clic en **'añadir grupo'** 

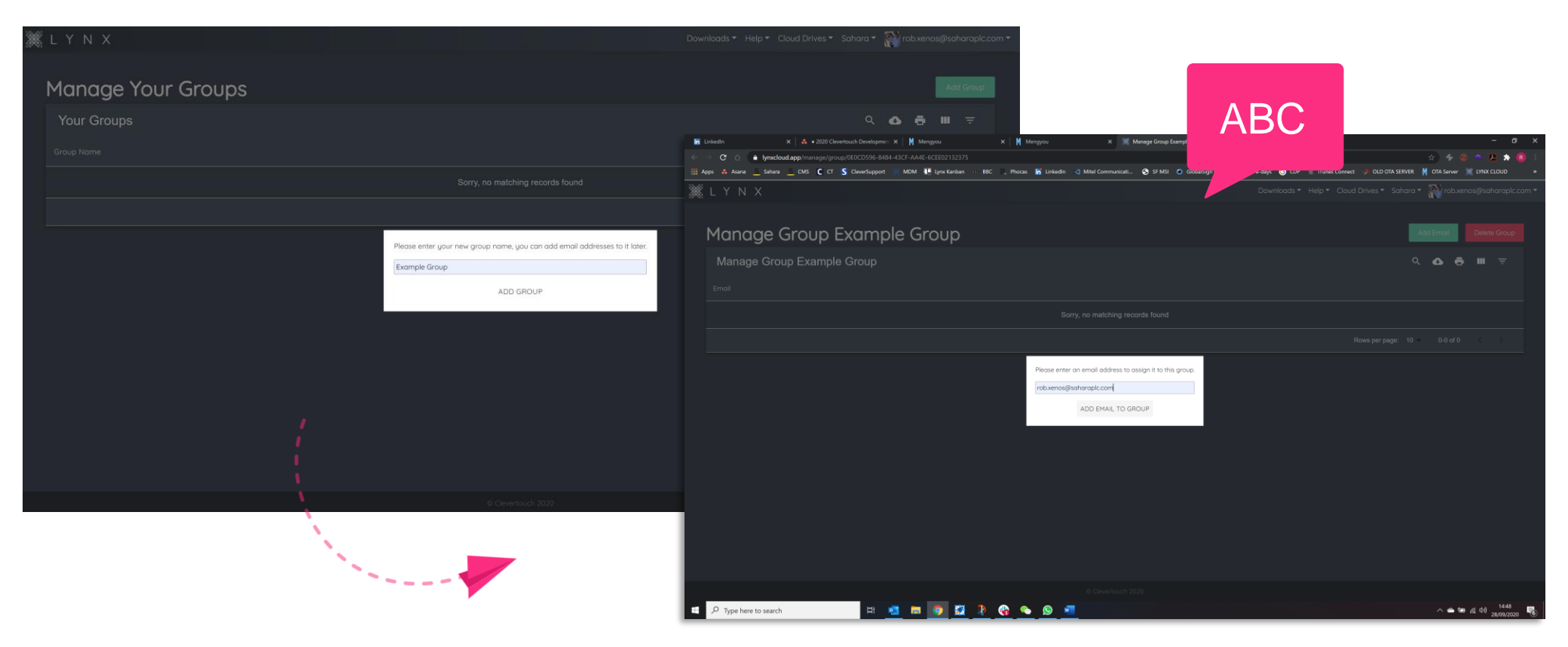

Desde aquí puedes clicar en tu grupo y añadir direcciones de email

### Enlazar unidades "Cloud"

Aquí puedes enlazar unidades **Google Drive**, **OneDrive** y **Dropbox**, así como acceder a tu nube personal Lynx, que se crea para ti después de crear la cuenta. **Clica en unidades cloud** y elige el tipo de unidad a la que deseas conectar. **Sigue las instrucciones en pantalla para añadir la unidad en la nube elegida.** Una vez completado, verás el contenido y las carpetas desde el interior de la unidad.

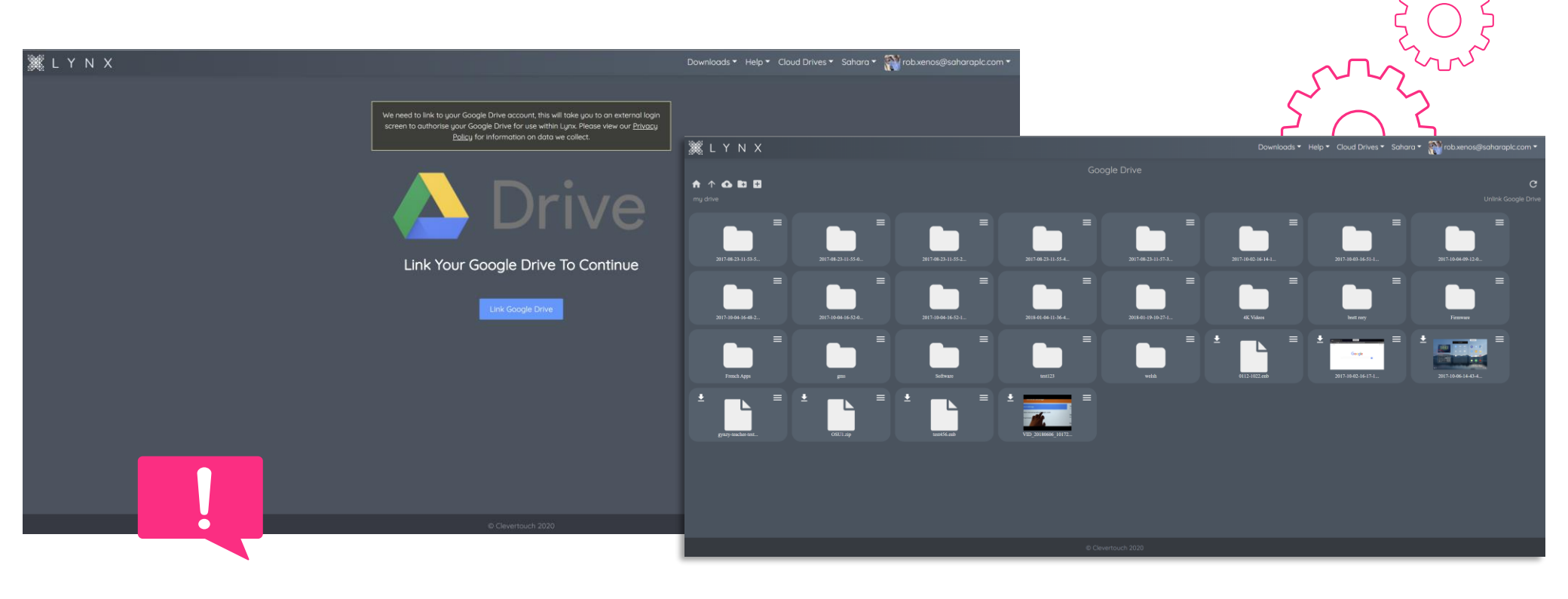

### Abrir la pizarra Lynx por primera vez

|                                                                                                    | Image: Second second second | Default | 16.9<br>2000<br>A4 Portrait<br>210:297 | 16.10 | 43                | Background Colour |
|----------------------------------------------------------------------------------------------------|----------------------------------------------------------------------------------------------------|---------|----------------------------------------|-------|-------------------|-------------------|
| Content of the second second s | 16.9                                                                                                    | 1610    | 43                                     |       |                   | Cloud<br>Cogin    |
| A4 Landscape<br>297x210                                                                                                    | Sign In<br>Username:<br>Irob.xenos∯soharapic.com<br>Password:<br>Istoy Logged In<br>Stay Logged In<br>Or setup an account<br>Register                                                                                                    | Eoraot  | four Password?                         |       | Background Calour |                   |
|                                                                                                    |                                                                                                    |         |                                        |       | Cloud<br>Login    |                   |

Al abrir la pizarra Lynx verás un botón de 'Inicio de sesión en la nube' en la parte inferior derecha, rellena con tus datos y clica en iniciar sesión. Si no has creado una cuenta todavía - por favor visita **lynxcloud.app** para registrarte.

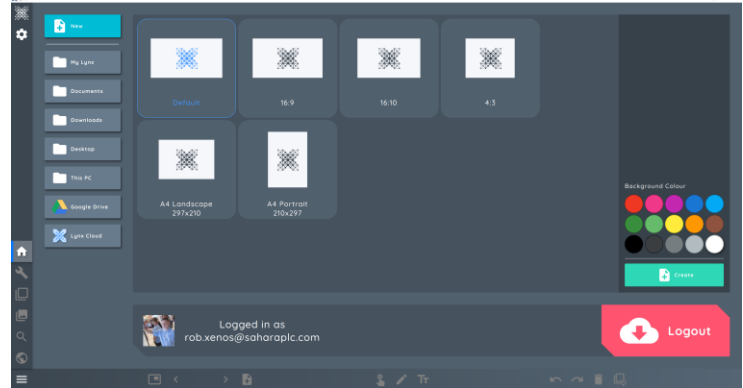

# Acceso a configuración

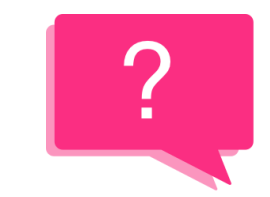

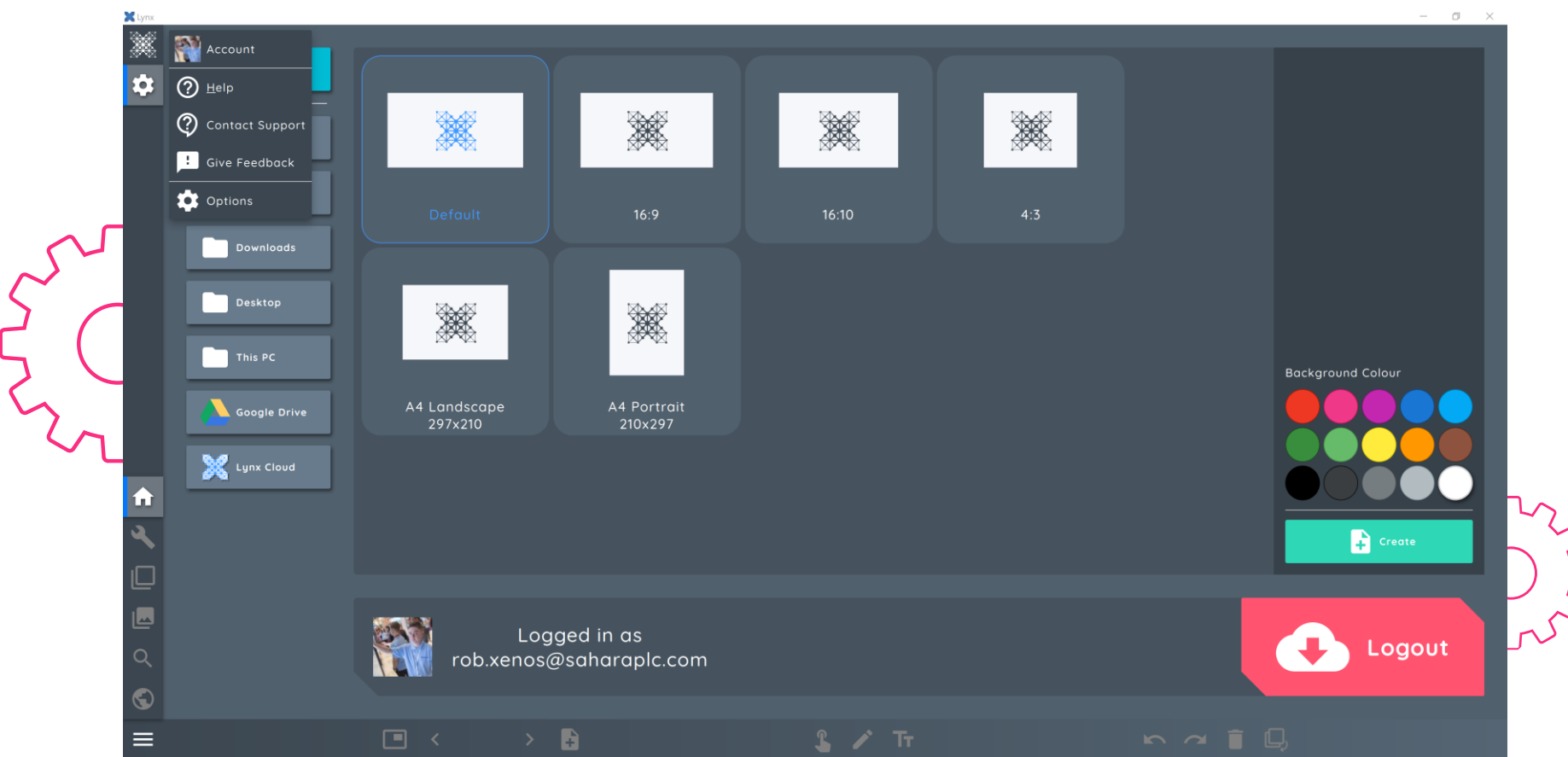

En este menú puedes acceder a ayuda, **contacto de soporte, dar información**, o **acceder a Opciones (configuración)** 

# Opciones > General

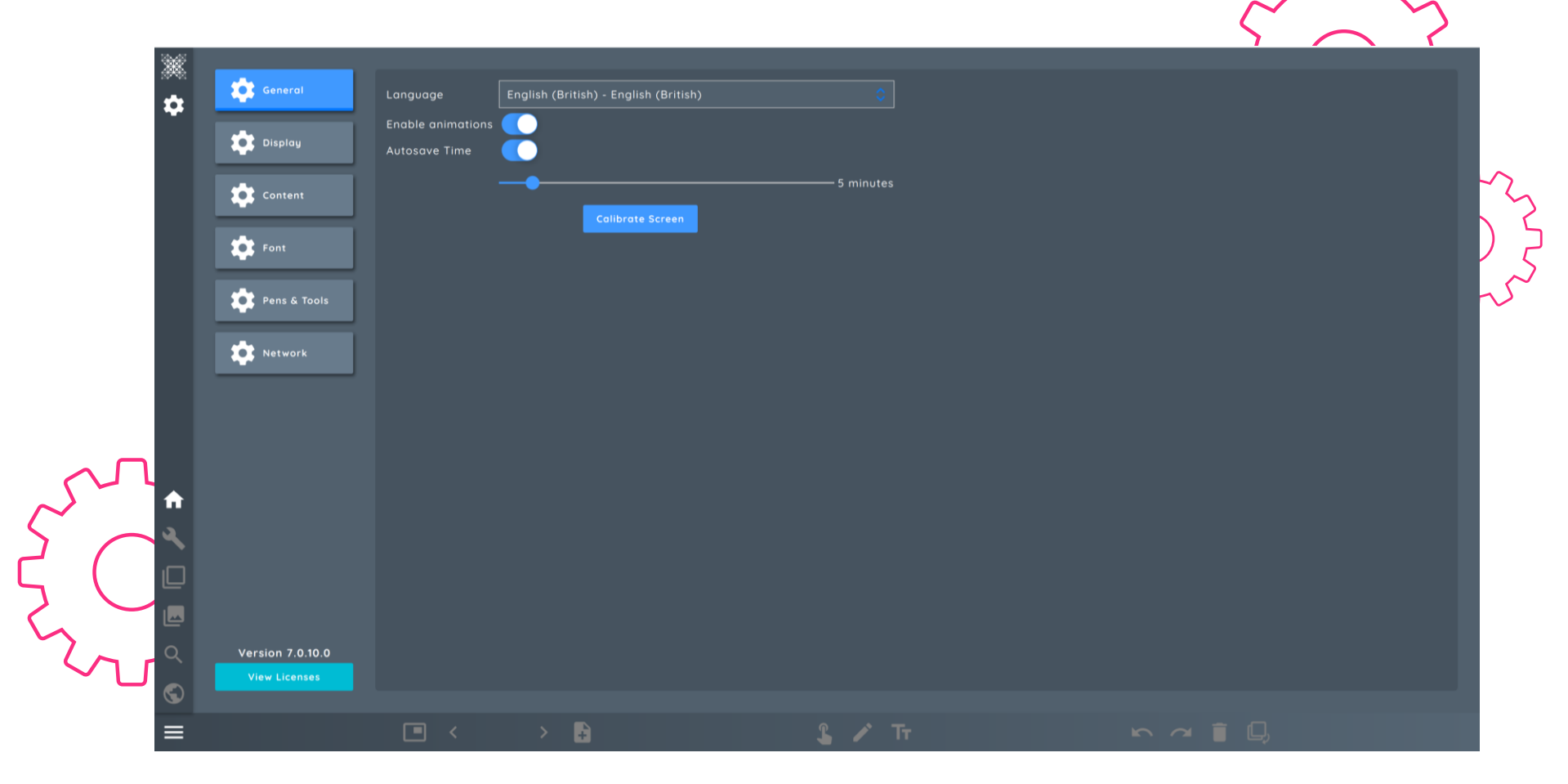

En General, puedes **Seleccionar tu Idioma**, **Activar animaciones**, y ajustar tu **tiempo de auto-salvado**. También puedes **Calibrar** tu monitor interactivo.

# Opciones > Pantalla

| <ul> <li>Version 7.0.10.0</li> <li>Version 7.0.10.0</li> </ul> | Show Next Preview<br>Show Border in Delivery<br>Display Page Timestamps<br>Display Item Timestamps<br>Date/Time Format<br>28/09/20 |  |  |
|----------------------------------------------------------------|----------------------------------------------------------------------------------------------------|--|--|
|                                                                |                                                                                                    |  |  |

#### En pantalla puedes establecer la hora y fecha, además de su formato

# Opciones > Contenido

| 2                                | Lynx                              |                                |                                        |       | - 0 ×  |
|----------------------------------|-----------------------------------|--------------------------------|----------------------------------------|-------|--------|
|                                  | General                           | Presentations Folder C:/Users  | s/rob.xenos/Documents/My Lynx/Default  | 8     |        |
|                                  | Display                           | Clever Content Folder C:/Users | s/rob.xenos/Documents/My Lynx/My Conte | ent 🗜 |        |
|                                  |                                   | Lynx Resources Folder          |                                        | 8     |        |
|                                  | Content                           |                                | Auto Detect Resources                  |       |        |
|                                  | Font                              | User Resource Directories      |                                        |       |        |
| $\sum $                          | Pens & Tools                      |                                |                                        | _     |        |
| $\mathcal{L}$                    | Network                           |                                |                                        |       |        |
| 5                                |                                   |                                |                                        |       |        |
| $\sim \sim \sim$                 |                                   |                                |                                        |       | $\sim$ |
| $\sim$                           |                                   |                                |                                        |       | 5      |
| $\bigcirc$ $\bigcirc$ $\bigcirc$ | <b>^</b>                          |                                |                                        |       |        |
| 222                              | <b>~</b>                          |                                |                                        |       |        |
|                                  |                                   |                                |                                        |       | ζ      |
|                                  |                                   |                                |                                        |       |        |
|                                  | Version 7.0.10.0<br>View Licenses |                                |                                        |       |        |
|                                  |                                   |                                |                                        |       |        |
|                                  | =                                 |                                | 3 4                                    |       |        |

#### Aquí podrás mapear las carpetas de recursos y contenido personalizado

# Opciones > Fuente

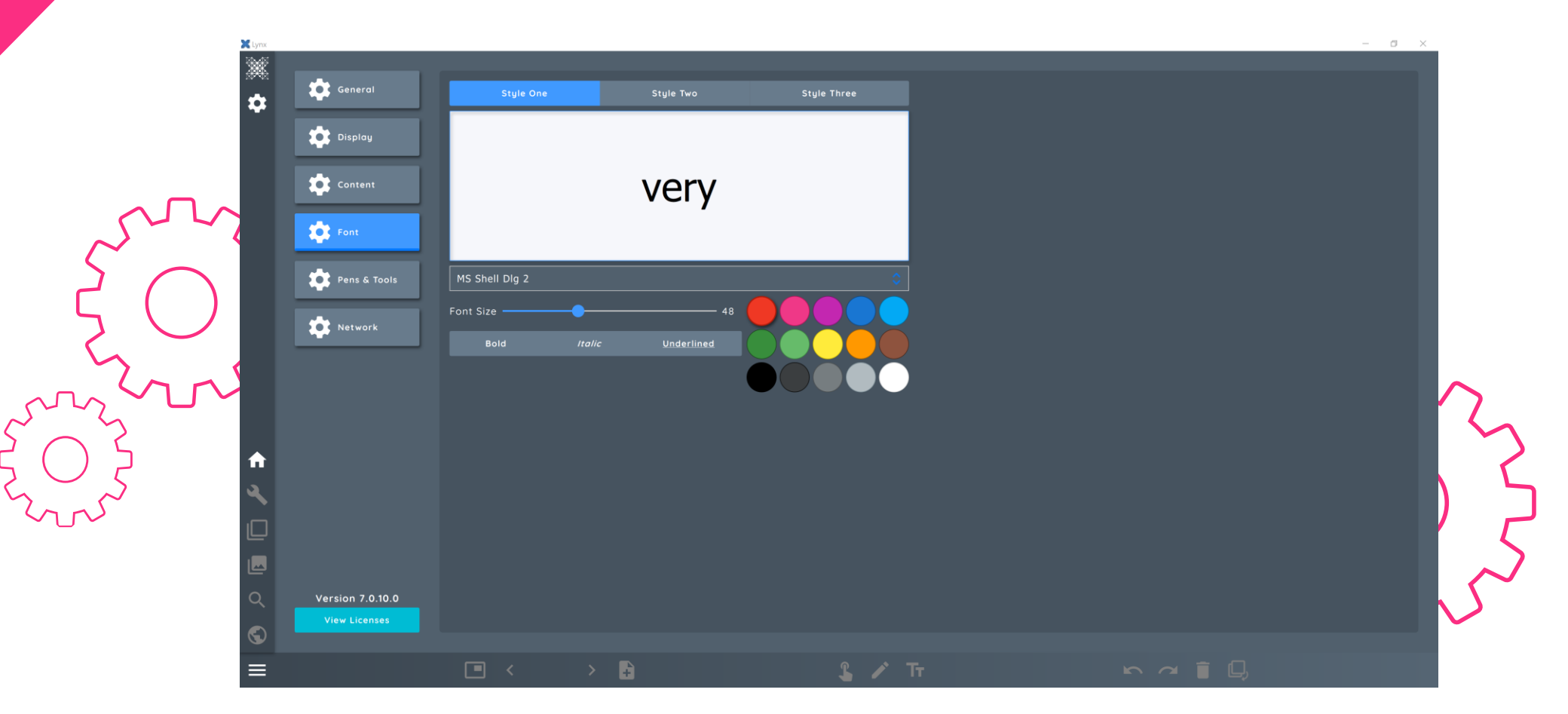

Aquí podrás elegir **3 estilos personalizables** que quedarán disponibles para ti todo el tiempo

# Opciones > Plumas y Herramientas

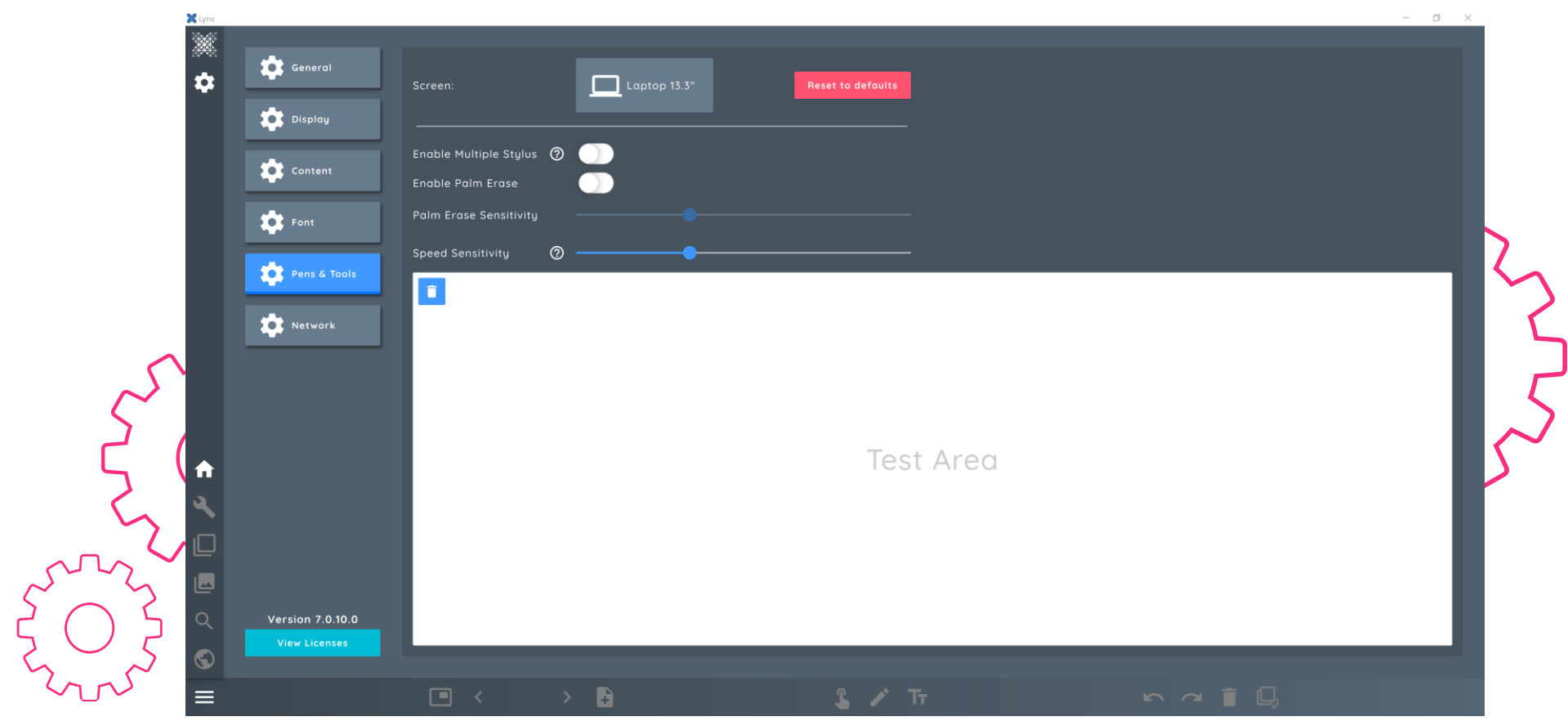

En plumas y herramientas podrás elegir tu **Estilo de pantalla**, habilitar **opciones de pluma y palma**, y ajustar el cursor de **sensibilidad de velocidad** 

# Opciones > Red

| Content   Font   Pens & Tools   Network | Proxy Type<br>No proxy<br>System proxy<br>Manual proxy<br>HTTP<br>Socks5<br>Hostname<br>Port<br>Username<br>Password<br>Connecte | 4<br>) | Help |    | - 0 X | 2  |
|-----------------------------------------|----------------------------------------------------------------------------------------------------|--------|------|----|-------|----|
| Version 7.0.10.0<br>View Licenses       | • • •                                                                                                    | ÷      |      | Γτ |       | s' |

#### En **Red** podrás configurar tu red y Proxy

# Crear una lección

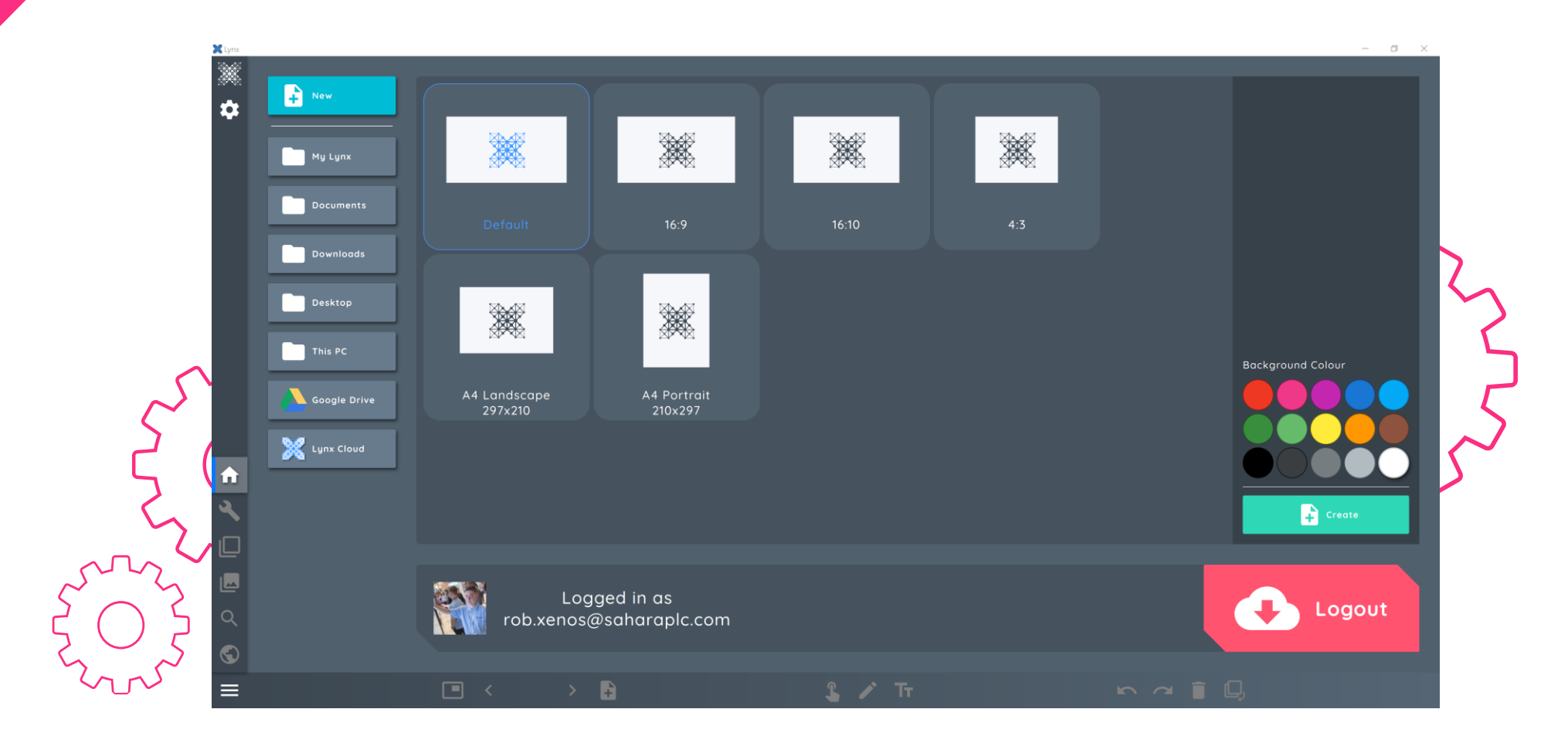

Para crear una nueva lección, primero selecciona el tamaño del lienzo, el color de fondo y luego haz clic en crear.

# Guía de iconos

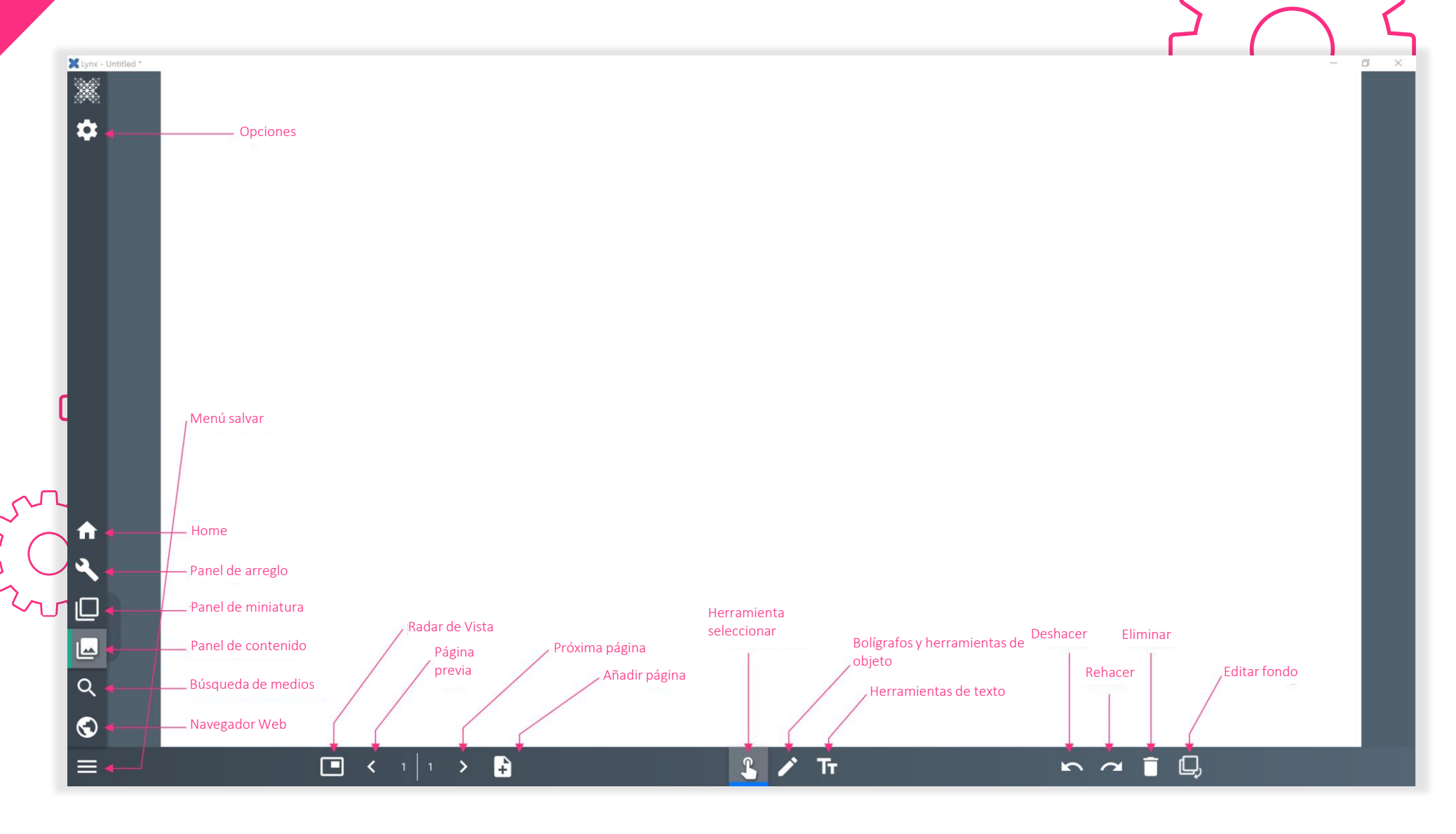

# Plumas y Herramientas artísticas

- 1. Selecciona el incono de pluma
- Elige el tipo de pluma, desde las tres opciones a la derecha, y clica en él para elegir el color, estilo, grosor y opacidad. Desplazando la barra a la derecha, podrás ver más tipos de pluma

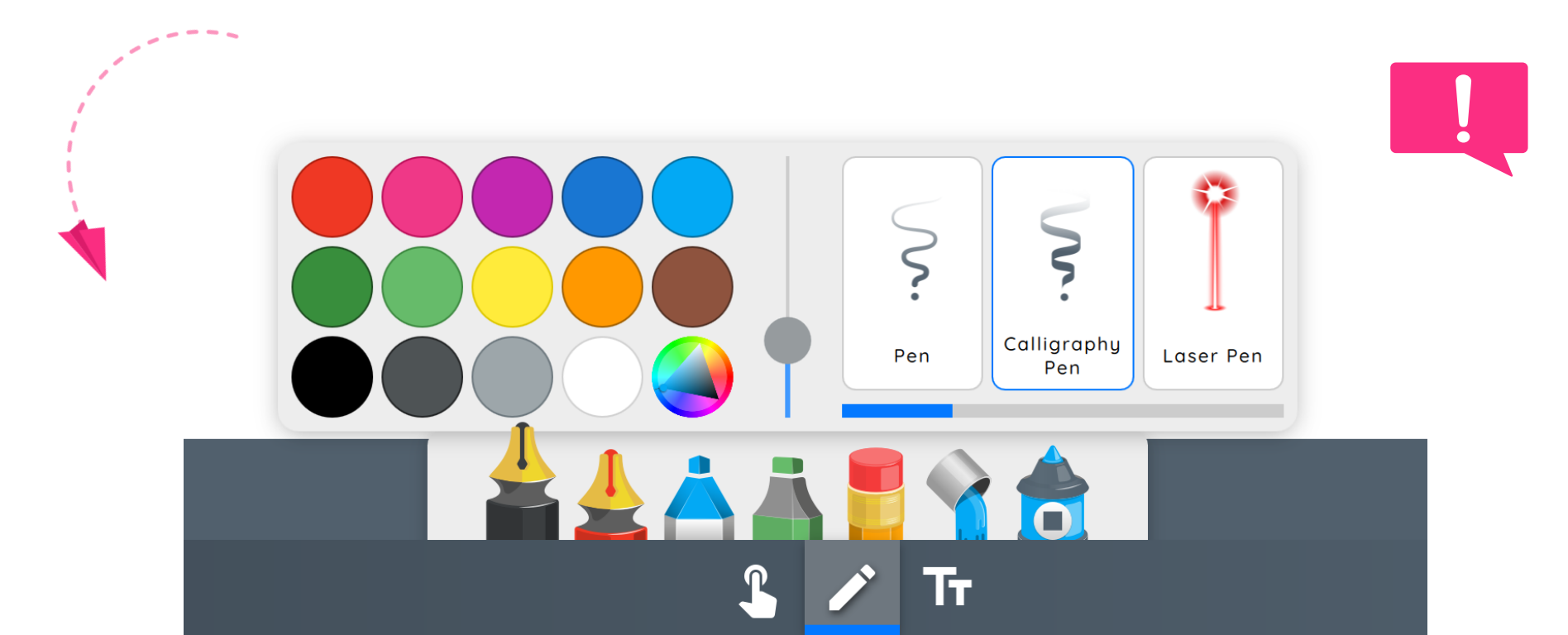

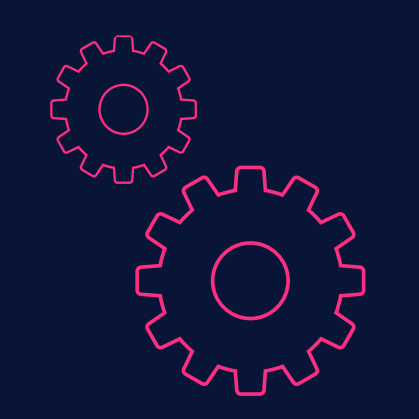

### Herramientas de pluma

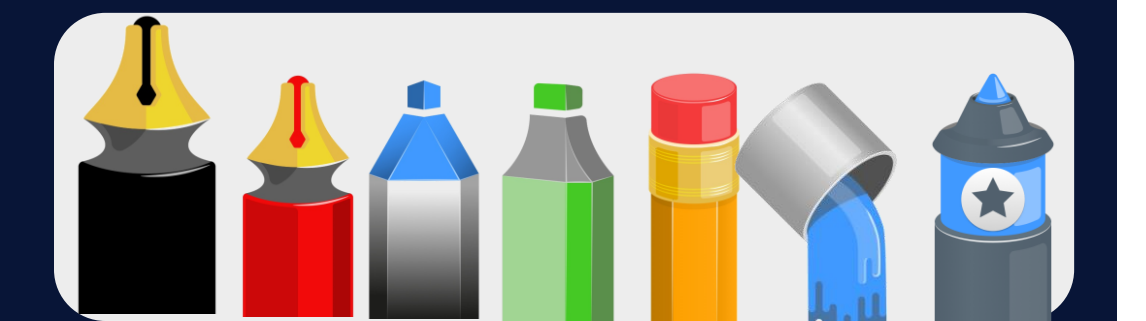

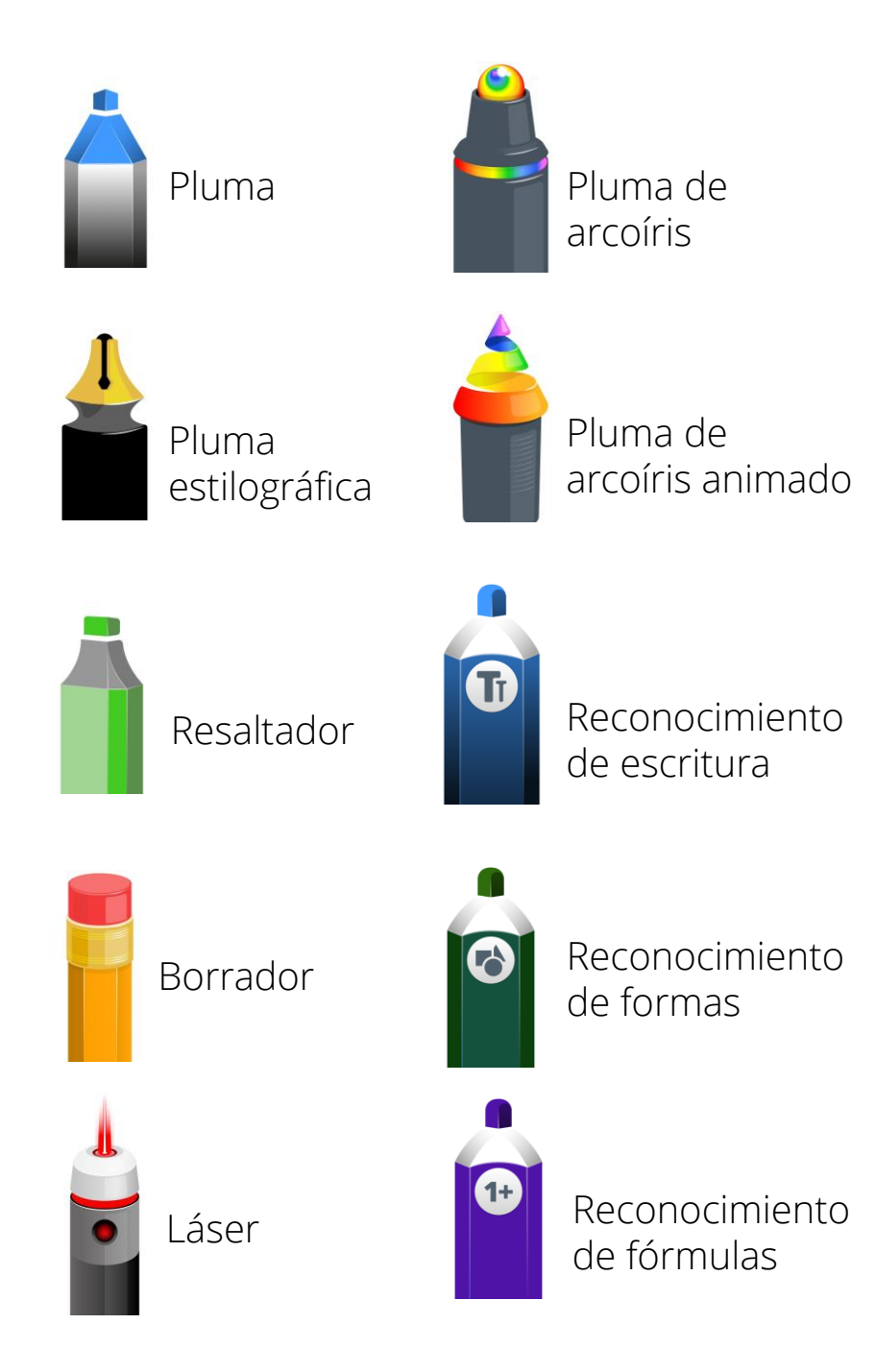

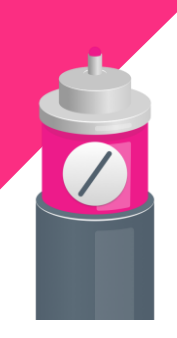

Línea recta

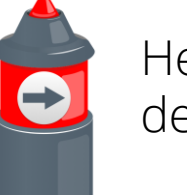

Herramienta de forma

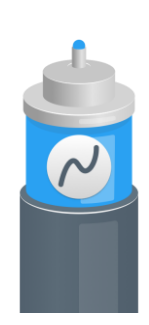

Línea curva

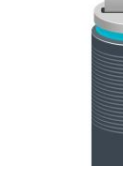

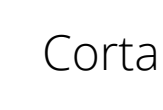

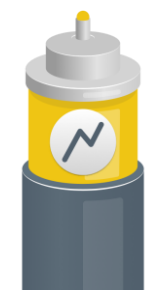

Línea de codo

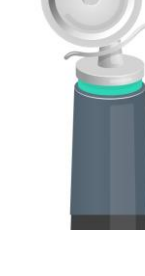

Rebanada

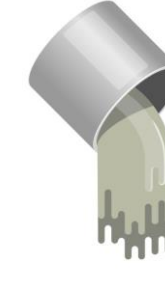

Rellenar

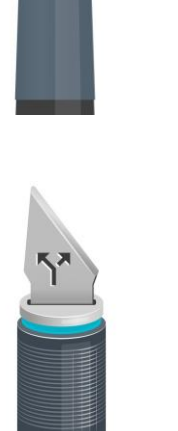

Dividir

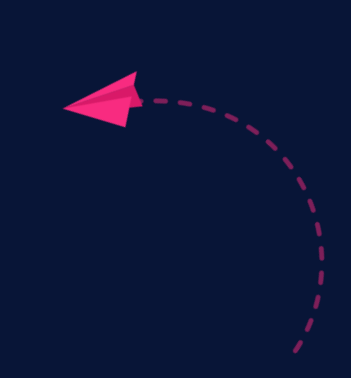

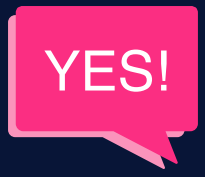

### Herramientas artísticas

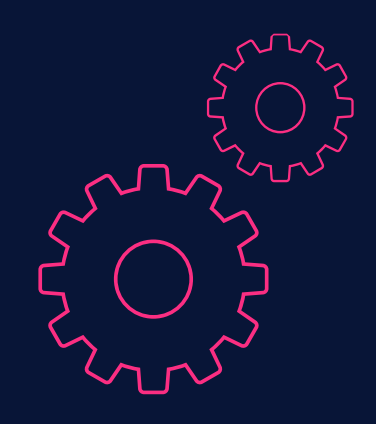

# Herramientas de texto

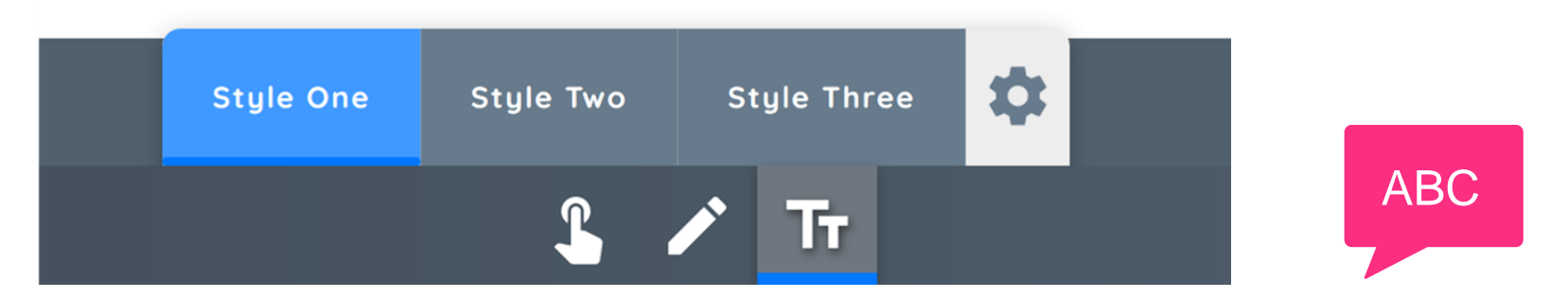

- 1. Selecciona el icono de texto
- 2. Hay tres estilos para elegir
- 3. Puedes cambiarlo clicando en el icono de **configuración**
- 4. Clica en el cuadro azul para duplicar, arreglar o transformar
- 5. Clica en el círculo verde para rotar

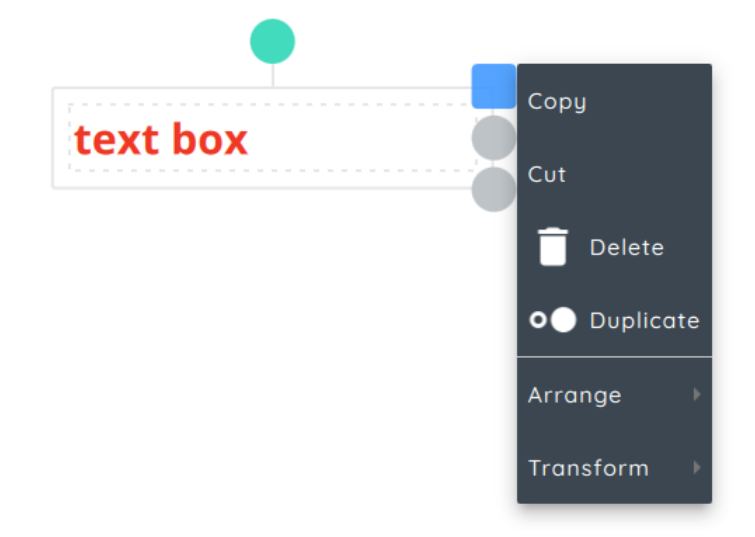

### Panel de miniaturas

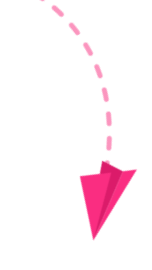

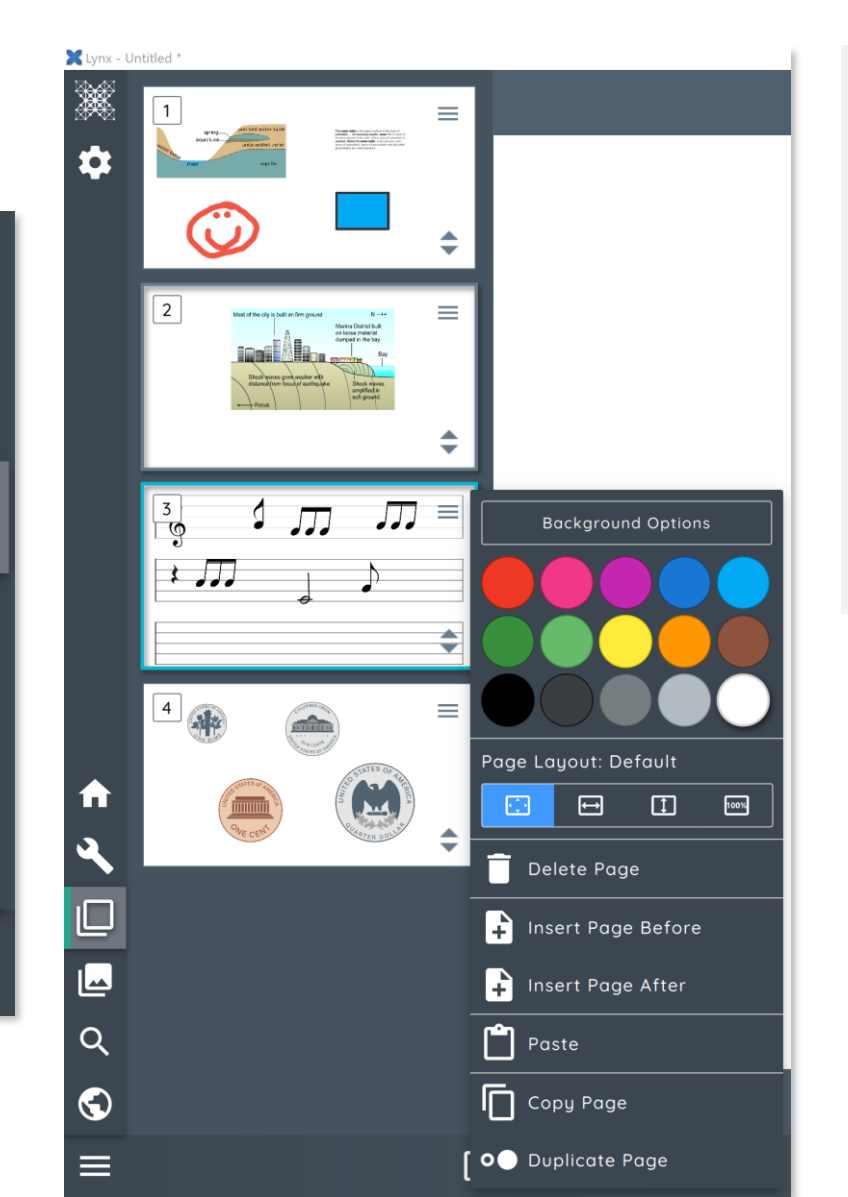

î

Q

 $\bigcirc$ 

El panel de miniaturas permite **previsualizar** cada diapositiva y navegar rápidamente entre ellas.

También puedes clicar **en el icono del menú** de la esquina superior derecha para acceder a la **configuración de las diapositivas**, donde puedes reordenarlas y mucho más.

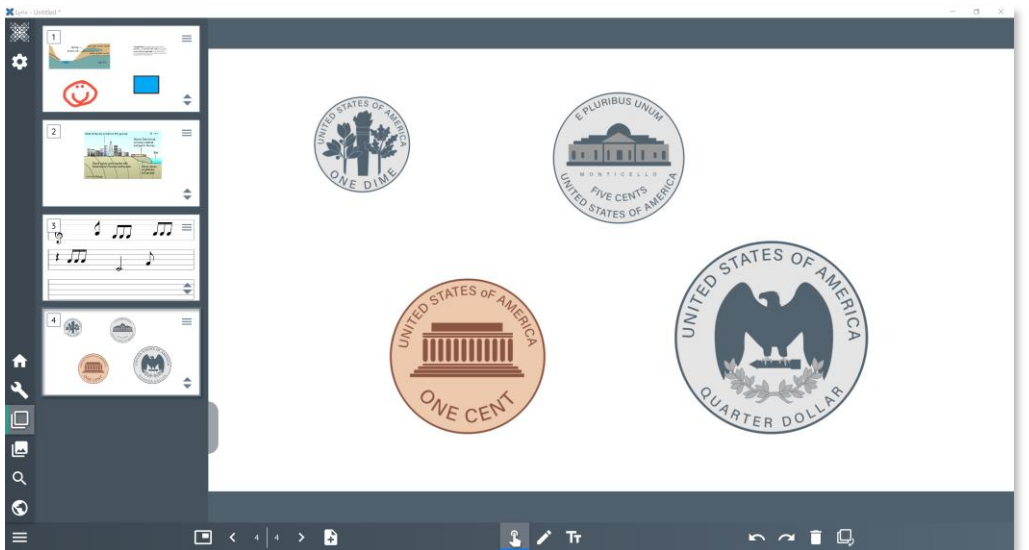

# Panel de arreglo

El panel de arreglo es donde se pueden manipular los objetos que están dentro de la Pizarra. A continuación, se muestran algunos ejemplos:

**Imágenes** – cuando tengas una imagen dentro de la pizarra podrás establecer la orientación, la opacidad y los ajustes 3D, así como los ajustes de clonación y agrupación

**Texto** – cuando seleccionas un cuadro de texto podrás ajustar la configuración del texto, la agrupación y replicado.

Anotaciones y dibujos – cuando se selecciona un dibujo, se puede manipular su color, el grosor de las líneas, la opacidad y los ajustes habituales de agrupación y replicado.

**Formas** – cuando se selecciona una forma, se pueden cambiar los bordes, los rellenos, la opacidad, y los ajustes habituales de agrupación y replicado

## Panel de contenido

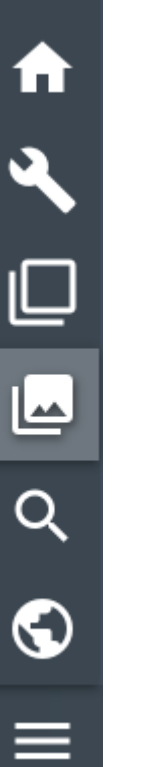

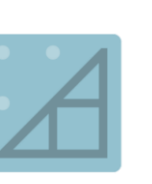

Fondos

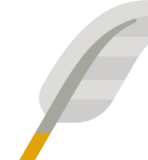

Cultura

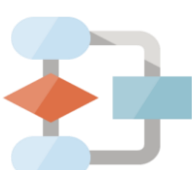

Diagrama de flujo

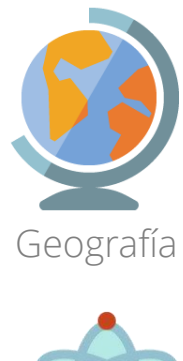

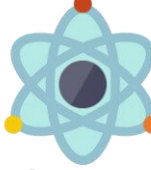

Ciencia

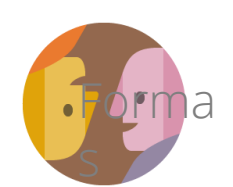

Sociedad

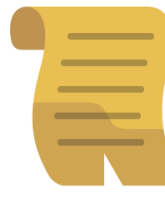

Historia

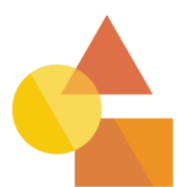

Formas

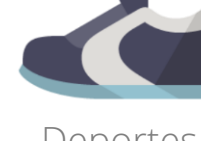

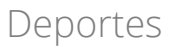

Matemáticas

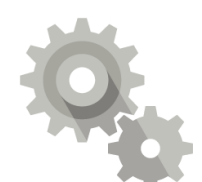

Tecnología

Mi contenido

En el panel de contenido puedes seleccionar entre una **amplia gama de contenido pre-creado**, así como contenido de tus propias carpetas mapeadas.

Arrastra el contenido del Panel de contenido al lienzo de tu pizarra.

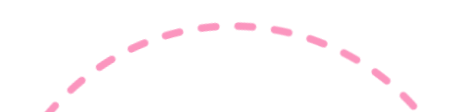

### Panel de búsqueda de medios

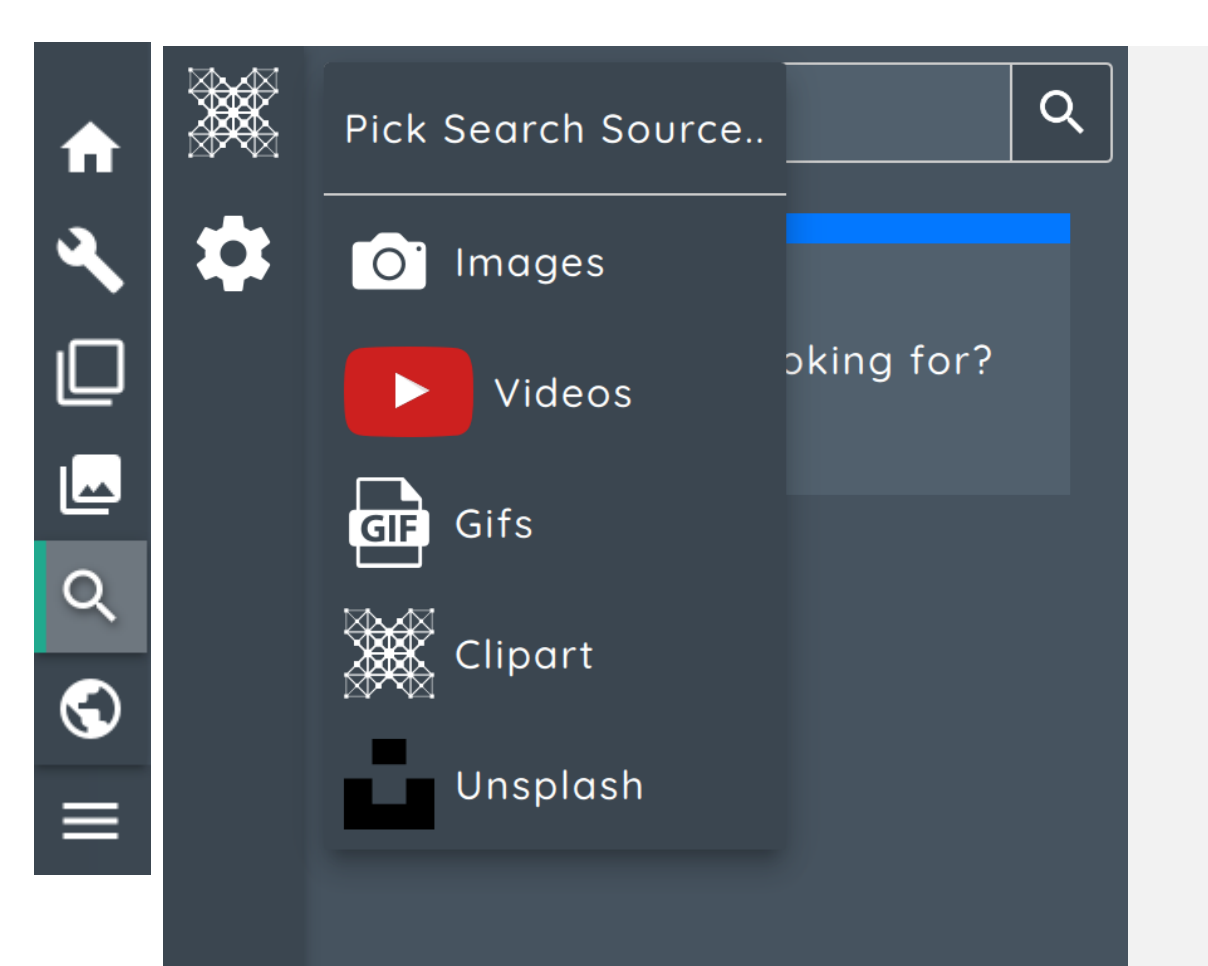

#### ABC

Puedes seleccionar entre Imágenes de Bing, videos de Youtube, GIF's, y Clipart (si está instalado) así como imágenes en alta resolución de Unsplash, usando el panel de búsqueda de medios.

Cuando tienes seleccionado el contenido deseado, **simplemente arrástralo y suéltalo en tu lección** – si usas un monitor Clevertouch puedes arrastrar varias imágenes de una vez.

# Panel del navegador

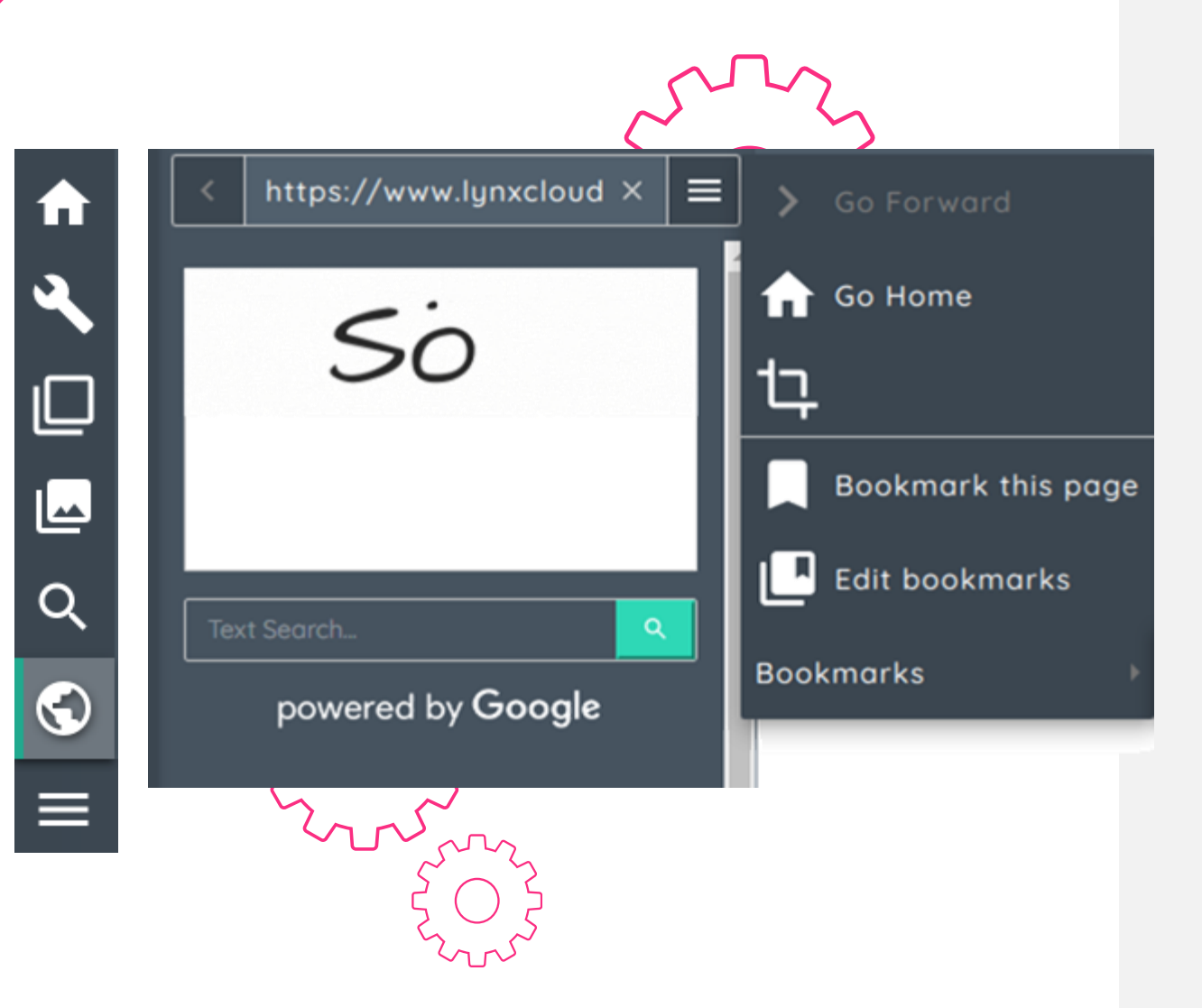

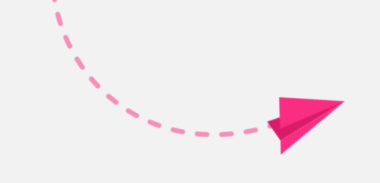

El panel del navegador permite **abrir páginas web** desde la pizarra Lynx.

Simplemente escribe en la barra de direcciones o en el cuadro de búsqueda y te llevará al destino deseado.

Utiliza el menú de configuración del navegador para tomar una **captura de pantalla** de una página web y pegarla en el lienzo.

También puedes **crear y editar marcadores** para tus páginas web favoritas.

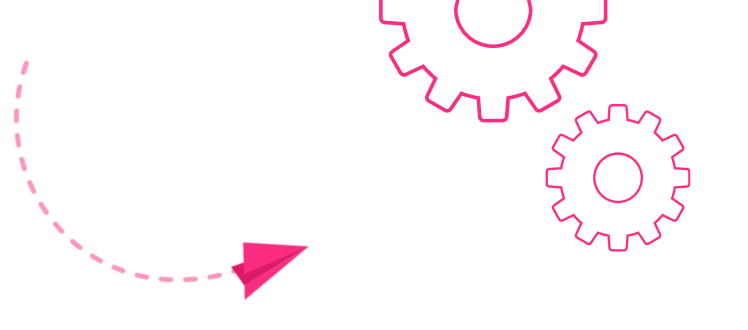

# Búsqueda de Google

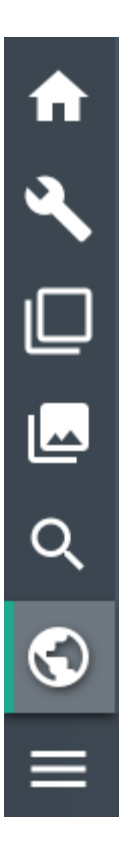

Ricerca Text Search... Q

powered by Google

Ve al panel del navegador. Hay **dos opciones** para usar Google.

- 1. Teclea tu búsqueda en el área de "Búsqueda de texto"
- Escribe a mano alzada en la caja blanca – Lynx es capaz de interpretar tu escritura

### Cuestionario

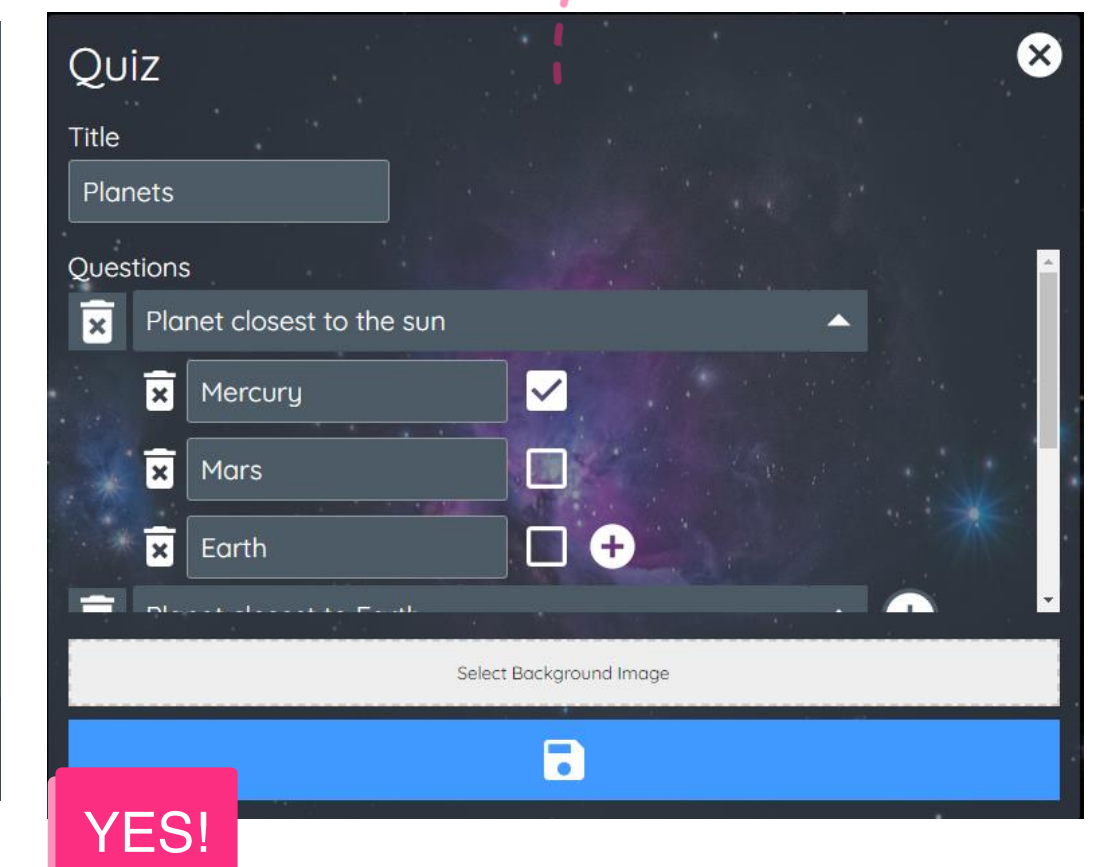

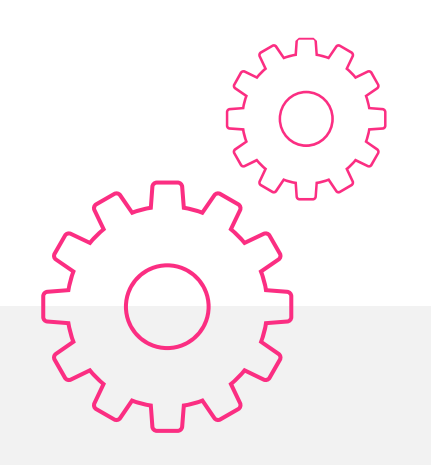

Ve al panel del navegador

- 1. Selecciona cuestionario
- 2. Clica en el icono "+"
- Introduce tus preguntas y marca la casilla con la respuesta correcta

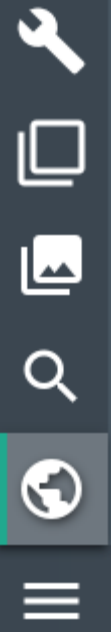

♠

ز معمد معمد ا

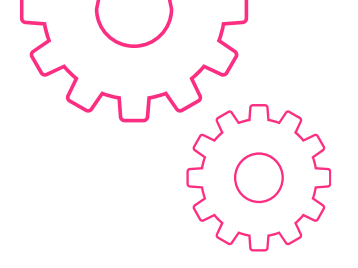

## Crear ruedas giratorias

| <ul> <li>↑</li> <li>↓</li> <li>↓</li></ul> | Spinner<br>Title<br>New Activity<br>Words<br>Example | <ul> <li>Ve al panel of Selecciona results</li> <li>Introduce of Ia rueda</li> </ul>                             | de<br>ue<br>un |
|----------------------------------------------------------------------------------------------------|------------------------------------------------------|----------------------------------------------------------------------------------------------------|----------------|
| L<br>Q                                                                                                    |                                                      | Spinner +                                                                                                    |                |
| $\bigcirc$                                                                                                    | Select Background Image                              | and the second second second second second second second second second second second second second second second |                |
| ≡                                                                                                    |                                                      |                                                                                                    |                |

- Ve al panel de navegador. Selecciona rueda giratoria y pulsa "+"
  Introduce un título y las palabras que irán en
  - rueda
    - Añade más palabras clicando el icono "+"
      - **Cambia el color** de los segmentos de la rueda clicando el círculo rojo
      - Establece una imagen de fondo y clica en el botón guardar

### Ruedas giratorias

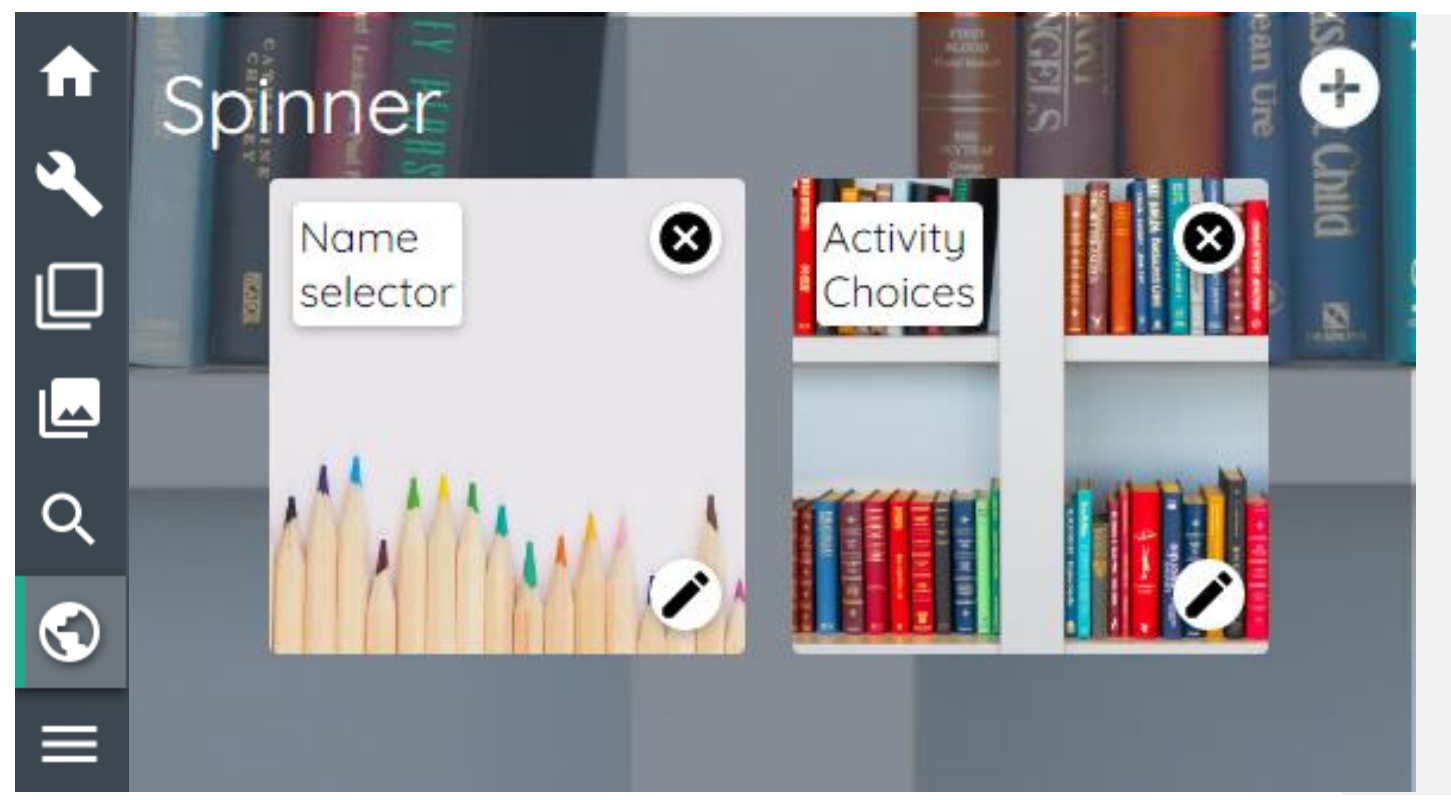

- Ve al panel del navegador.
   Selecciona Rueda giratoria
- 2. Elige la rueda previamente creada
- Clica en el icono de lápiz para editar el contenido

# Búsqueda de palabras

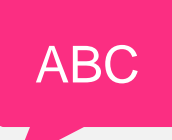

- 1. Ve al panel del navegador. Selecciona búsqueda de palabras
- Clica en el icono "+" para crear una nueva búsqueda de palabras
- 3. Elige el tamaño de la cuadrícula, y si las palabras se muestran junto a la búsqueda de palabras.
- 4. Establece tu imagen de fondo y clica Guardar

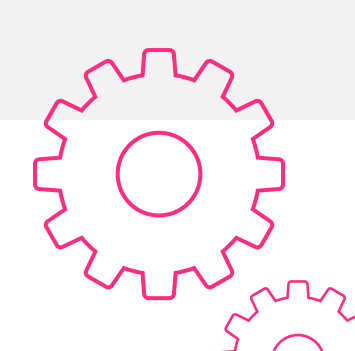

♠

**∢** □

Q

 $\bigcirc$ 

=

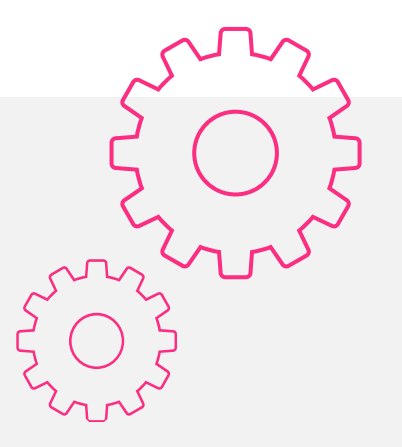

### Pares y Deslizadores

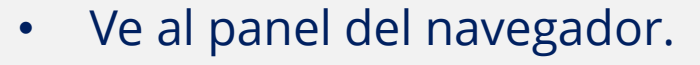

 Selecciona Pares o Deslizadores según la actividad que quieras crear

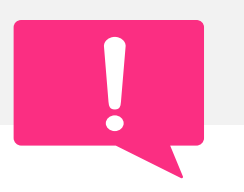

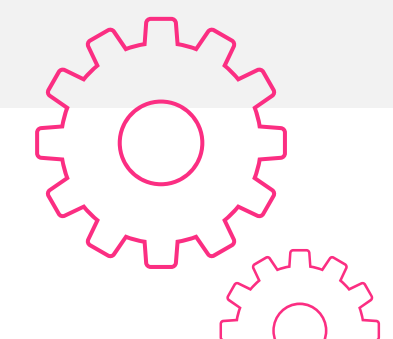

## Panel de guardar

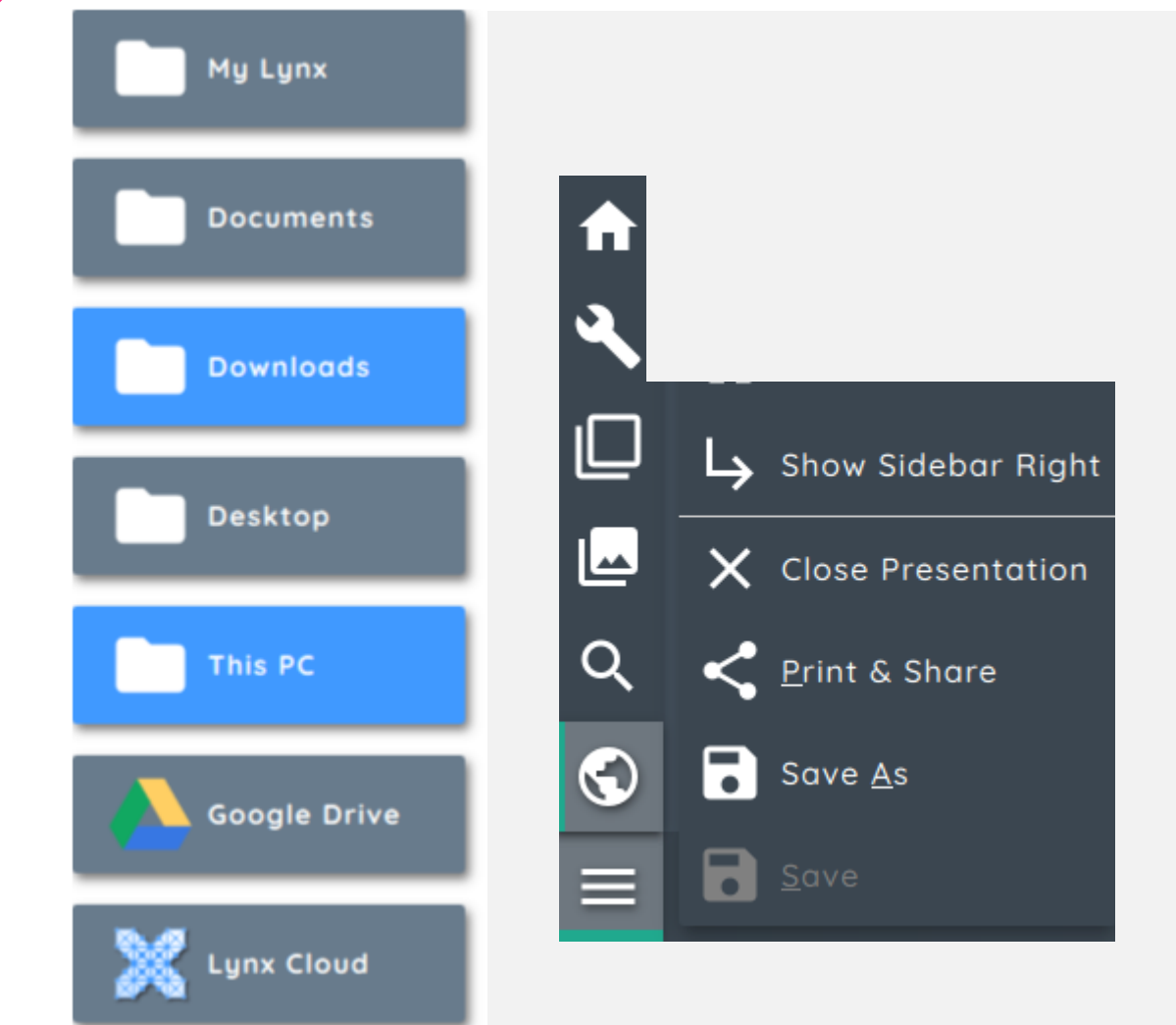

El menú de guardar permite guardar la lección **en varios formatos** y compartir tu presentación en las unidades "Cloud", o a través del código QR

Para guardar en Google Drive, Dropbox o OneDrive, primero tendrás que añadir las unidades en **lynxcloud.app** 

# Compartir vía Código QR

- 1. Elige "Imprimir y compartir" en las tres líneas a bajo a la izquierda
- 2. Selecciona "Compartir"
- 3. Clica el botón azul de compartir
- 4. Los estudiantes pueden escanear el código QR con su tableta o móvil, y descargar la lección en el dispositivo en formato PDF
- 5. O puedes "copiar en portapapeles" y enviar el enlace por mail.
- Si estás logueado en lynxcloud.app, puedes guardar la lección en tu cuenta de LynxCloud

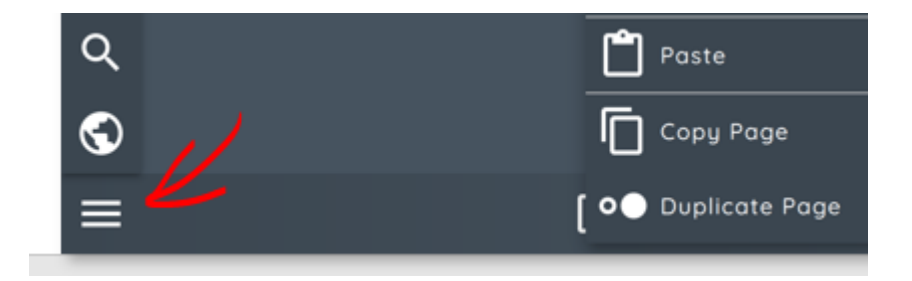

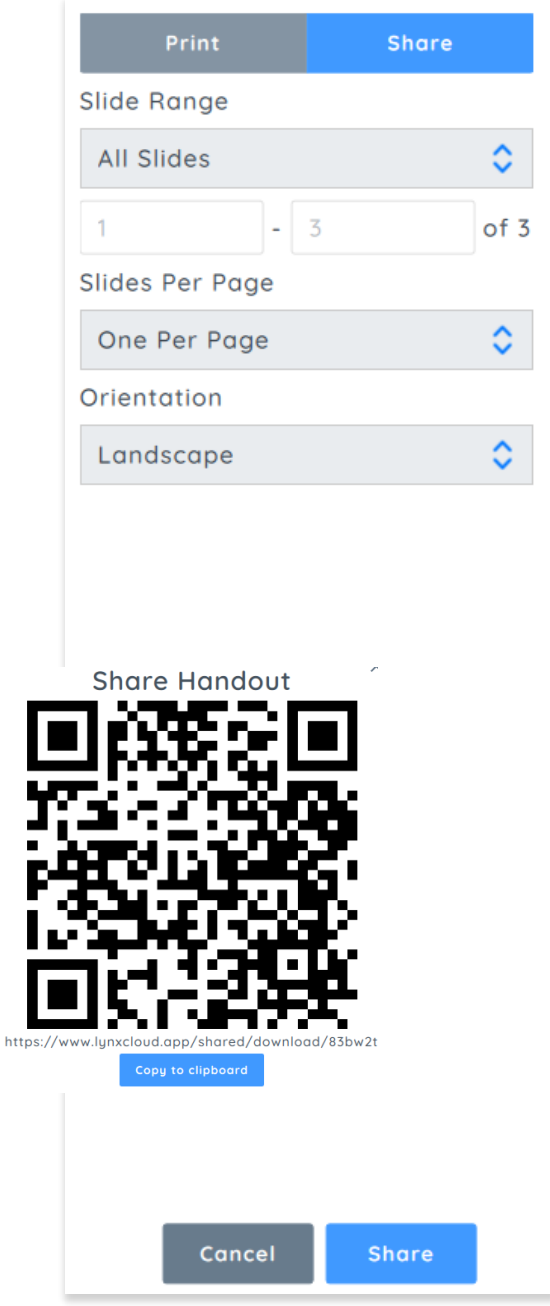

# Compartir a través del código QR continúo

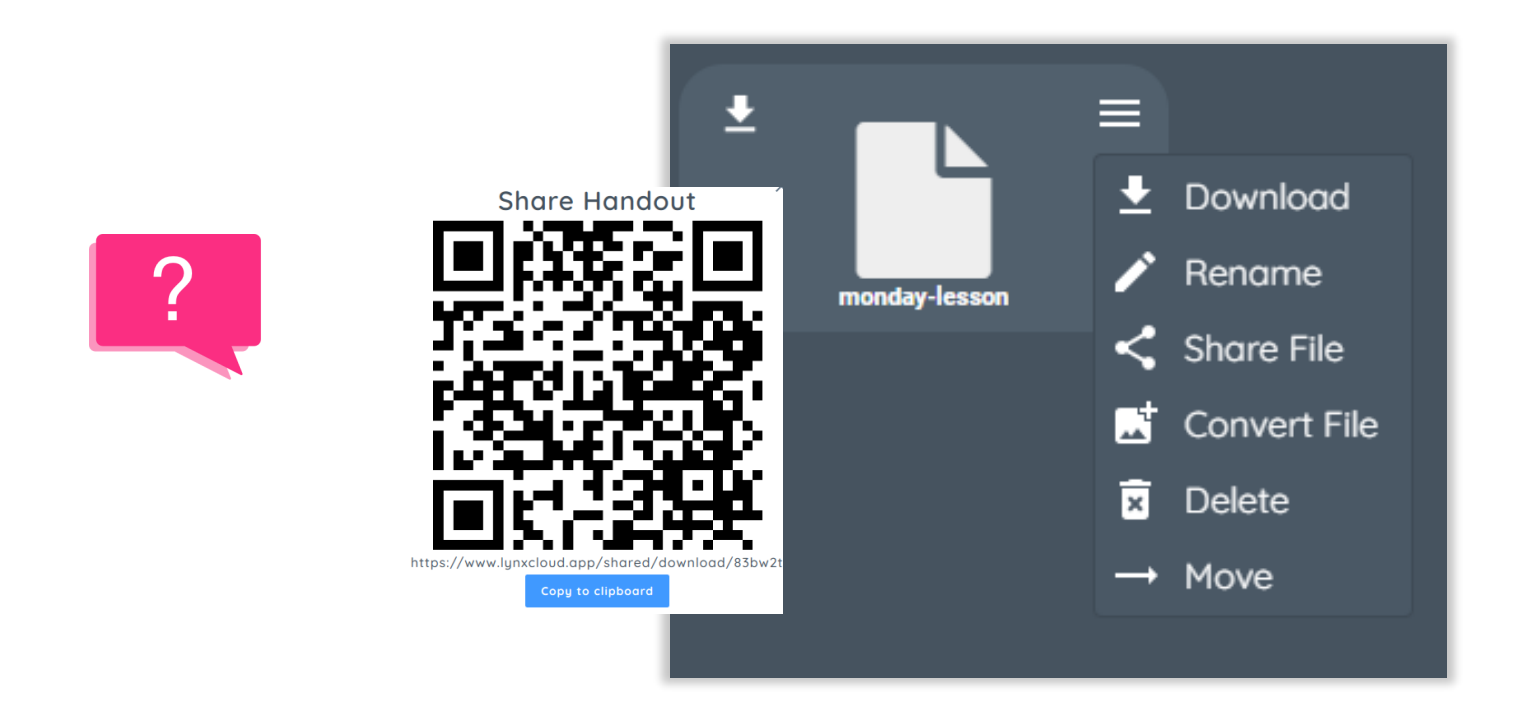

- 1. Si estás logueado en **lynxcloud.app**, entonces también puedes guardar la lección en tu LynxCloud como PDF
- 2. Desde aquí puedes compartir el PDF